IP ServerOne, A Managed Cloud Service Provider

# NOVACLOUD 101: A COMPREHENSIVE USER GUIDE

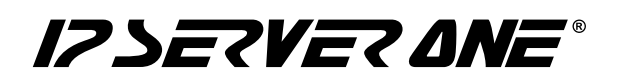

### Table of Contents:

|                                           | page |
|-------------------------------------------|------|
| 1. Welcome to NovaCloud                   | 1    |
| Overview                                  |      |
| NovaCloud Highlights                      |      |
|                                           |      |
| 2. Getting Started                        | 2    |
|                                           |      |
| 3. Prerequisites                          | 3    |
| Credit Availability                       |      |
| Cloud Credit Top Up                       |      |
| 4. Deployment Method                      | 4    |
| 1 Choosing Your Region                    | •    |
| 2 Deployment Method                       |      |
| 2.1 Tips for Choosing a Deployment Method |      |
| 3. Configuring Instance Details           |      |
| 4. Instance Creation Confirmation         |      |
|                                           |      |
| 5. Login to Your Instance                 | 7    |
| How to access your Linux cloud instance   |      |
| How to access your Windows cloud instance |      |
|                                           |      |
| 6. Managing Resources                     | 8    |
| Console Access                            |      |
| Stop, Shelve, Reboot, Delete              |      |
| Resizing and Rebuilding Instances         |      |
| Retrieving Password                       |      |
| Managing Security Groups                  |      |
| 7. Data Storage and Management            | 9    |
| Volume and Snapshot                       |      |
| Extend, Attach, and Detach Volume         |      |
| Automated Backups                         |      |
| Object Storage                            |      |
|                                           |      |
| 8. Use Cases                              | 10   |
|                                           |      |
| 9. Security Best Practices                | 10   |
| Closing Unused Ports                      |      |
|                                           |      |
| Private Network                           |      |
| Regular Audits                            |      |

|                                                                            | page |
|----------------------------------------------------------------------------|------|
| 10. Advanced Features                                                      | 11   |
| Load Balancer as a Service (LBaaS)                                         |      |
| Object Storage                                                             |      |
| DNS Hosting                                                                |      |
| Premium China Route                                                        |      |
| 11. Support Assistance                                                     | 12   |
| Contact Information                                                        |      |
| Additional Resources                                                       |      |
| 12. Tips and Tricks                                                        | 14   |
| Key Differences between Image, Snapshot, Volume, and One-Click Application |      |
| NovaCloud Video Tutorial                                                   |      |

## NovaCloud 101: A Comprehensive User Guide

### Welcome to NovaCloud

Your gateway to easy and affordable cloud computing. With NovaCloud, you can effortlessly spin up a cloud server in less than 8 minutes, enjoy on-demand scalability within 5 minutes, and safeguard your hourly, daily, and weekly data —all for FREE.

### **NovaCloud Highlights**

| Payment<br>Methods | <ul> <li>Pay-per-use: Take control of your Virtual Machine (VM) independently.</li> <li>Subscription-based: Our expert team handles VM provisioning for you.</li> <li>Enjoy 1TB of data transfer for free, every month.</li> </ul>                                                                                                    |
|--------------------|----------------------------------------------------------------------------------------------------|
| Key<br>Features    | <ul> <li>Quick Deployment: Set up in under 8 minutes. Start as low as MYR0.06/hour.</li> <li>Scalability: Easily adjust resources in under 5 minutes.</li> <li>Security Rules: Set your preferred security settings by enabling or disabling ports.</li> <li>OS Support: Compatible with Linux and Windows.</li> <li>Low latency: Deploy your services in regions including Malaysia, Singapore, and Hong Kong.</li> <li>One-click Application: Easily deploy a VM with pre-installed apps like MSSQL, Deploy Marginson</li> </ul>                                                                                        |
|                    | Spanshet Deskuper Safeguerd your date with free hours, daily, and weakly                                                                                                    |
| Data<br>Protection | <ul> <li>Snapshot Backups: Safeguard your data with free hourly, daily, and weekly backups.</li> <li>ISO Certification: NovaCloud employs ISO-certified technology and processes for enhanced security.</li> <li>HA Environment: Operates in a high-availability (HA) environment, ensuring uninterrupted service.</li> <li>99.9% Uptime: NovaCloud guarantees 99.9% uptimes on network and compute availability.</li> <li>Redundant Infrastructure: Designed to eliminate single points of failure, using advanced spine and leaf switching. Multiple SAN storage units ensure constant service availability.</li> </ul> |

NovaCloud 101: A Comprehensive User Guide

#### IP ServerOne Solutions Sdn. Bhd.

## **Getting Started**

1. For new users, you can create your account here.

Back to Table of Contents

IPSERVER ANE"

| •                                                                                                    | Registered Users              |                                                                |                                                                                                    |
|----------------------------------------------------------------------------------------------------|-------------------------------|----------------------------------------------------------------|----------------------------------------------------------------------------------------------------|
|                                                                                                    | Have an account? Sign in now. | Neu Custemer                                                   |                                                                                                    |
|                                                                                                    | User ID                       | New Customer                                                   |                                                                                                    |
|                                                                                                    | enter your email address      | Create an account to join our fast growing                     |                                                                                                    |
| A DESCRIPTION OF                                                                                                    | Password                      | community and start managing your hosting services. Learn More |                                                                                                    |
| and the second second se | enter your password           |                                                                | and the second second se |
|                                                                                                    | Fornot password?              | Create Account                                                 |                                                                                                    |
|                                                                                                    | Login                         |                                                                |                                                                                                    |
|                                                                                                    |                               |                                                                | Chat with us                                                                                                    |

2. You can now access NovaCloud via IP ServerOne's portal here.

|                      | RDER             |                   |        | Submit Ticket                              |
|----------------------|------------------|-------------------|--------|--------------------------------------------|
| Dashboard            | Malaysia (MYS1a) | ✓ Default Project | •      | Available Balance: MYR 795.09 Top Up       |
| Revealed A Instances | Instances        |                   |        | 1/5 (i) Q Cloud Calculator Launch Instance |
| Networks             | Name             | Plan              | Status | Primary IP                                 |
| Public Keys          |                  | GeneralOpt-C2     | Active | Actions 🗸                                  |
| Security Groups      |                  |                   |        | Rows per page: 15 - 1-1 of 1 < >           |
| Snapshots            |                  |                   |        |                                            |
| DNS                  |                  |                   |        |                                            |
| Load Balancers       |                  |                   |        |                                            |
| Redis                |                  |                   |        |                                            |
| Memcached            |                  |                   |        |                                            |
| Object Storage       |                  |                   |        |                                            |
| Limits               |                  |                   |        |                                            |
| Data Transfer        |                  |                   |        |                                            |
| Transactions         |                  |                   |        |                                            |

3. Discover what you can do on the IP ServerOne's portal with this quick overview.

|                      | DRDTR 1                                                                            |                                                                     | 2 Submit Ticket                                      | ) Item 🛎 🛞                               |
|----------------------|------------------------------------------------------------------------------------|---------------------------------------------------------------------|------------------------------------------------------|------------------------------------------|
| Dashboard 7          | ні                                                                                 |                                                                     |                                                      | 3<br>My Account                          |
| NovaCloud 8          | ,                                                                                  |                                                                     |                                                      | All Products                             |
| instances            | You have no notifications at the moment.                                           |                                                                     |                                                      | My Renewals                              |
| Networks             |                                                                                    |                                                                     |                                                      | Log Out                                  |
| ublic Keys           | ANNOUNCEMENT 5                                                                     | REC                                                                 | CENT ACTIVITY 6                                      |                                          |
| curity Groups        |                                                                                    | The                                                                 | ere is no invoices at the moment.                    |                                          |
| olumes               |                                                                                    |                                                                     |                                                      |                                          |
| apshots              | 25-July-2023 Read More                                                             |                                                                     |                                                      |                                          |
| 15                   |                                                                                    |                                                                     |                                                      |                                          |
| ad Balancers         | 13th July 2023 Read More                                                           |                                                                     |                                                      |                                          |
| dis                  |                                                                                    |                                                                     |                                                      |                                          |
| emcached             | 19th May 2023 Read More                                                            |                                                                     |                                                      |                                          |
| oject Storage        |                                                                                    |                                                                     |                                                      |                                          |
| nits                 | 15th May 2023 Read More                                                            |                                                                     |                                                      |                                          |
| ta Transfer          |                                                                                    |                                                                     |                                                      |                                          |
| ansactions           |                                                                                    |                                                                     |                                                      |                                          |
| My Services 9 🗸      | 28th February 2023 Read More                                                       |                                                                     |                                                      |                                          |
| Billing & Payment 10 | < 1 2 3 4 5 6 ▶                                                                    |                                                                     |                                                      |                                          |
| Help Center 11 🗸     |                                                                                    |                                                                     |                                                      |                                          |
| Calendar 12          | 13<br>Support Ticket                                                               | Knowledge Base                                                      | Delegate Ac                                          | cess                                     |
|                      | Submit your technical enquiry and get in touch with our<br>Technical Support Team. | Check out our online library of extensive<br>products and services. | Information about our Assign access to syour behalf. | econdary users to manage your account on |

## **Prerequisites**

### 3

#### 1. Credit Availability:

Before using NovaCloud services, check your account's available cloud credit by navigating to NovaCloud and reviewing your Available Balance.

| Malaysia (MYS1a) | Default Project | •      |            | BALANCE: MYR 76  | 0.24 TOP UP     |
|------------------|-----------------|--------|------------|------------------|-----------------|
| C Instances      | Q               |        | 6 / 30 🛈   | CLOUD CALCULATOR | LAUNCH INSTANCE |
| Name             | Plan            | Status | Primary IP |                  |                 |

#### 2. Cloud Credit Top Up:

One-time Top Up: Learn how to top up your cloud credit here.

| New Order 🔸 I                                                             | PS1 Cloud Platfo                                               | orm                                                   |                                                            |                                                           |                                                             |                                                            |                                           |
|---------------------------------------------------------------------------|----------------------------------------------------------------|-------------------------------------------------------|------------------------------------------------------------|-----------------------------------------------------------|-------------------------------------------------------------|------------------------------------------------------------|-------------------------------------------|
| Ensure to Have Enough<br>Top up or add balance to y                       | n Credit<br>our OpenStack account to e                         | njoy hourly billing and pay                           | r-as-you-go.                                               |                                                           |                                                             |                                                            |                                           |
| Your current cloud cre                                                    | dit balance is MYR                                             |                                                       |                                                            |                                                           |                                                             |                                                            |                                           |
| Click on any of the follow                                                | ving amount to add to cart                                     |                                                       |                                                            |                                                           |                                                             |                                                            |                                           |
| MYR 50.00                                                                 | MYR 100.00                                                     | MYR 250.00                                            | MYR 500.00                                                 | MYR 1000.00                                               | MYR 2500.00                                                 | MYR 5000.00                                                | MYR 10000.00                              |
| Launch an Instance<br>After topping up your acco<br>+ Create New Instance | unt, launch your instance w                                    | ith just a few clicks to enjo                         | y flexibility and instant prov                             | isioning with IPSERVERONE                                 | 's Cloud Platform.                                          |                                                            |                                           |
| 🐐 TO KNOW MORE                                                            |                                                                |                                                       |                                                            |                                                           |                                                             |                                                            |                                           |
| PAY-AS-YOU-GO                                                             |                                                                |                                                       |                                                            |                                                           |                                                             |                                                            |                                           |
| If you do not expect to ru<br>hourly billing.                             | In your servers at all time                                    | s, this billing option will b                         | be the best fit which provi                                | des you with the flexibilit                               | ty you need. Top up or add                                  | l balance to your OpenSta                                  | ack account to enjoy                      |
| Controlling your account b<br>your server(s) are off, you                 | alance is very simple as IPSe<br>are not billed for network/ba | erverOne's Cloud Platform<br>andwidth usage. However, | is a prepaid system. Top up<br>we keep the server ready fo | your account, and your ser<br>or use when you need it, so | rvice usage will be then ded<br>you will be charged for the | ucted on an hourly basis fr<br>static resources such as st | om this credit. When<br>orage and memory. |

Automated Top Up: Set up automated cloud credit top-ups for peace of mind.

#### **AUTO CLOUD TOP UP**

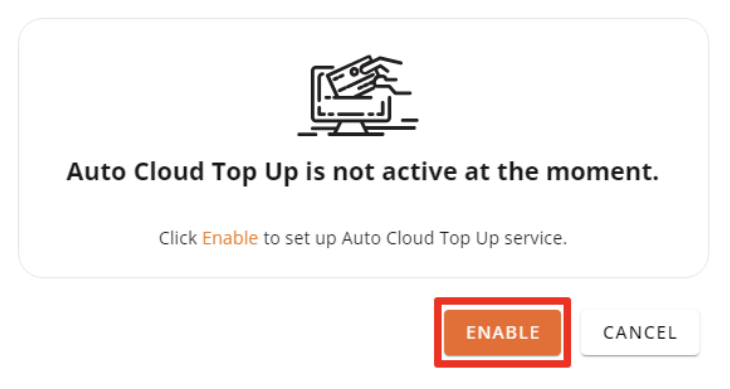

## **Deploying Your First Instance**

Back to Table of Contents

1. **Choosing Your Region:** Select from the Malaysia, Singapore, or Hong Kong regions for your instance. Choosing the right regions will make an impact on your service latency. Check out our network latency here.

| Network Latency                                       | Malaysia  | Singapore | Hong Kong |
|-------------------------------------------------------|-----------|-----------|-----------|
| Singapore                                             | 6-7ms     | <1ms      | 35-40ms   |
| Thailand                                              | 23-35ms   | 26-35ms   | 50-65ms   |
| Vietnam                                               | 39-60ms   | 33-50ms   | 51-206ms  |
| Combodia                                              | 27-45ms   | 23-40ms   | 42-80ms   |
| Indonesia                                             | 19-30ms   | 12-25ms   | 45-55ms   |
| Phillipines                                           | 34-40ms   | 192-200ms | 39-45ms   |
| China                                                 | 100-350ms | 100-350ms | 100-350ms |
| *China Premium Route *Available at additional charges | 42-50ms   | 36-45ms   | 6-20ms    |

- 2. **Deployment Method**: NovaCloud offers 4 types of methods to provision a cloud server. You can choose the following instance deployment method that suits your needs or familiarity.
  - Launch instance from Image
  - Launch instance from Snapshot
  - Launch instance from Volume
  - Launch instance from One-Click Application

| IPSERVER ANE"                                         | NEW ORDER                        |                                                                |                                                   |                                                  | Submit Ticket                                                                                                    |
|-------------------------------------------------------|----------------------------------|----------------------------------------------------------------|---------------------------------------------------|--------------------------------------------------|----------------------------------------------------------------------------------------------------|
| Dashboard                                             | Step 1                           |                                                                | Step 2                                            | Complete!                                        | <ul> <li>Quick Links</li> <li>Manage Cloud Platform</li> </ul>                                                                                                    |
| Networks<br>Public Keys<br>Security Groups<br>Volumes | Welc<br>At this str<br>predefine | come<br>ep, you need to choose w<br>ed volume or a one-click a | hether you want to launch your in:<br>pplication. | Instances                                        | Launch first Cloud Instance via Image     Launch Cloud Instance via Snapshot     Launch first Cloud Instance via One-Click     Application     Log in to Cloud Instance     Retrivee Windows Instance admin password     Remote access to Windows server |
| Snapshots<br>DNS<br>Load Balancers<br>Redis           | Cr                               | eate Instance<br>from Image                                    | Create Instance<br>from Volume /<br>Snapshot      | Create Instance<br>from One-Click<br>Application | Common Cloud Platform FAQ Can I request refund on my Cloud Platform Credit top up?                                                                                                    |
| Memcached<br>Object Storage                           |                                  | Details                                                        | Details                                           | Details                                          | How do I store credit card information +<br>for future transaction?                                                                                                    |
| Limits<br>Data Transfer                               |                                  |                                                                |                                                   |                                                  | Credit card payment cannot go + through, it says "We are processing                                                                                                    |
| Transactions                                          |                                  |                                                                |                                                   |                                                  | your request"                                                                                                    |

| Instance Deployment Method | Description                                                                                                    |
|----------------------------|----------------------------------------------------------------------------------------------------|
| Image                      | Choose this option if you want to build a completely<br>new server. You can select the operating system, com-<br>puting resources, and storage that suit your needs.                               |
| Snapshot                   | Use this if you already have a snapshot backup in NovaCloud. It lets you deploy a new server using the state of a system at a particular point in time.                                            |
| Volume                     | You can use this choice to set up a new server by attaching it to an existing volume in NovaCloud. This option lets you restore your instance if any issues arise or you need to undo any changes. |
| One-Click Application      | Great for software developers who want to save time.<br>This method launches a server with pre-installed apps<br>such as Docker, MSSQL, WordPress, LAMP, and more<br>without manual setup.         |

#### 3. Configuring Instance Details:

- Choose your preferred plans, from General to RAM-optimized.
- Select your storage size.
- Name your instance.
- Import or generate a public key (save it securely).
- Configure security rules (if any).

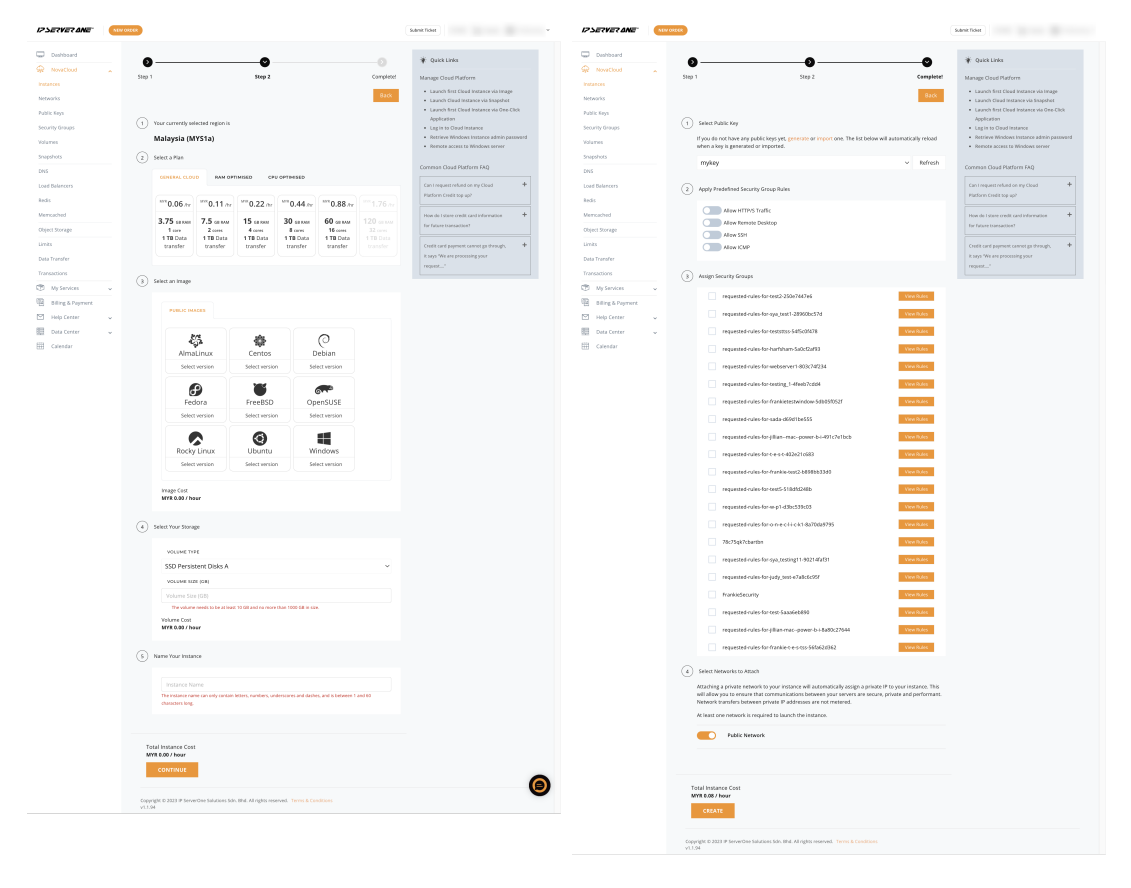

Back to Table of Contents

### 4. Congratulations! Your first instance has been successfully created.

| Dashboard       | •             | CONFIRM INSTANCE CREATION                                                                      | di Ouide Linke                            |
|-----------------|---------------|------------------------------------------------------------------------------------------------|-------------------------------------------|
| NovaCloud       | <b>v</b> —    | Please confirm that you wish to launch an instance with the following configuration:           | . Quick Links                             |
|                 | Step 1        | Plan: GeneralOpt-C1                                                                            | Manage Cloud Platform                     |
|                 |               | Image: AlmaLinux 8                                                                             | Launch first Cloud Instance via Image     |
| Networks        |               | Volume: 30 GB on SSD Persistent Disks A                                                        | Launch Cloud Instance via Snapshot        |
| Dublis Kaus     |               | Public Key: mykey                                                                              | Launch first Cloud Instance via One-Click |
| Public Reys     |               | <ul> <li>Security Groups: requested-rules-for-test2-250e7447e6</li> </ul>                      | Application                               |
| Security Groups | 1 Select Publ | Networks: Public Network                                                                       | Log in to Cloud Instance                  |
|                 | If you do no  | Allowing HTTP/S: Yes                                                                           | Retrieve Windows Instance admin password  |
| Volumes         | when a key    | Allowing RDP: No                                                                               | Remote access to Windows server           |
| Snapshots       |               | Allowing SSH: No                                                                               |                                           |
|                 | mykey         | Instance Name: test                                                                            | Common Cloud Platform FAQ                 |
| DNS             |               | Launching the instance with the above specifications will increase your hourly cost by         |                                           |
| Load Balancers  | Analy Brad    | MYR 0.08 per hour or MYR 57.60 per month.                                                      | Can I request refund on my Cloud +        |
| D . // .        | 2 Apply Pred  | The cost is inclusive of 1 TiB of data transfer, any usage exceeding the free limit will incur | Platform Credit top up?                   |
| Redis           |               | additional charges (refer here for the data transfer fee). "                                   |                                           |
| Memcached       |               | * Figure derived using the number of days in the current month.                                | How do I store credit card information +  |
|                 |               | Note: Starting from 19 Sept 2019, all outgoing SMTP traffic will be restricted. Please         | for future transaction?                   |
| Object Storage  |               | contact us at support@ipserverone.com to request for whitelist.                                |                                           |
| Limits          |               |                                                                                                | Credit card payment cannot go through, +  |
|                 |               | Create Cancel                                                                                  | it says "We are processing your           |

## Login to Your Instance

Back to Table of Contents

At NovaCloud, we provide both Linux and Windows operating systems. To access your NovaCloud server, follow our guides here.

· How to access your Linux cloud instance

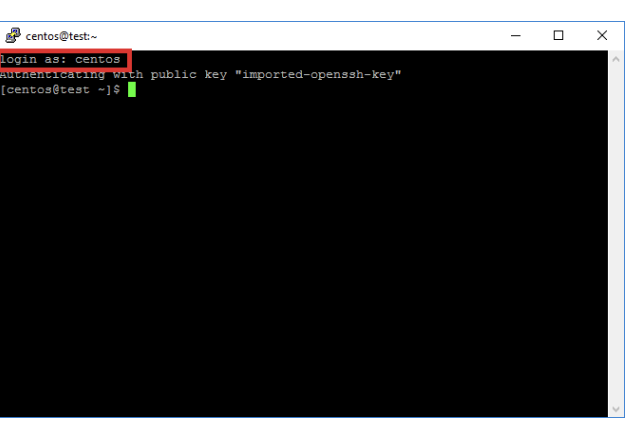

· How to access your Windows cloud instance

| 5                    | Remote Desktop Connection 🛛 – 🗖 🔜                    |
|----------------------|------------------------------------------------------|
| -                    | Remote Desktop<br>Connection                         |
| <u>C</u> omputer:    | Example: computer fabrikam.com                       |
| Usemame:             | None specified                                       |
| The compute<br>name. | er name field is blank. Enter a full remote computer |
| Show C               | Dptions Connect Help                                 |

### **Video Tutorial**

Watch our NovaCloud video tutorial for a step-by-step visual guide on deploying instances using each method and accessing your cloud instances. These tutorials help make the entire process easy to follow and implement.

Watch now

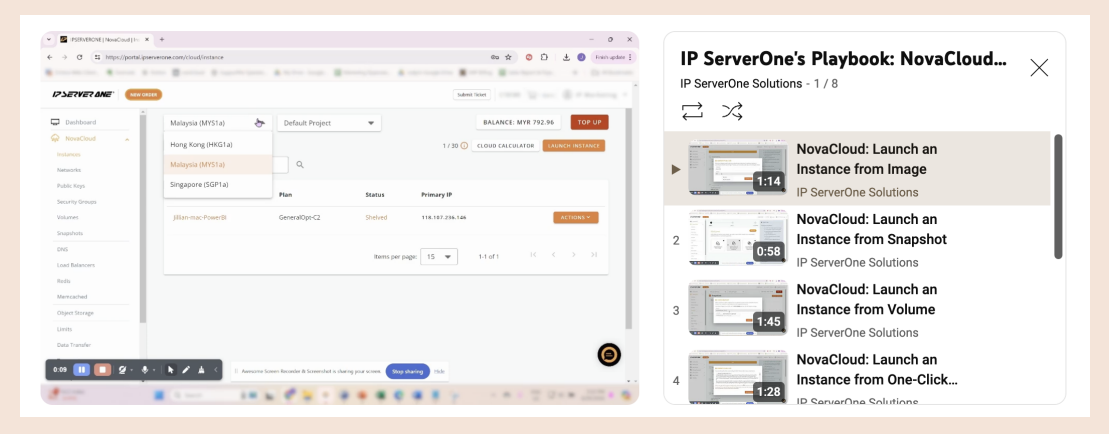

#### Note:

Use these guides as a general reference. To ensure compatibility and optimal configuration, we strongly recommend reviewing your service or application requirements, such as resources, firewall or security rules, and more.

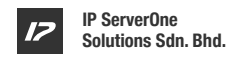

## **Managing Resources**

Back to Table of Contents >

| 17 SERVER ANE*  | NEW ORDER        |                                     |        | Submit Ticket       |                            |
|-----------------|------------------|-------------------------------------|--------|---------------------|----------------------------|
| Dashboard       | Malaysia (MYS1a) | <ul> <li>Default Project</li> </ul> | •      | Available Balance:  | MYR 798.08 Top Up          |
| R NovaCloud     | Instances        |                                     |        | 1/5 (i) Q Cloud     | Calculator Launch Instance |
| Networks        | Name             | Plan                                | Status | Primary IP          |                            |
| Public Keys     |                  |                                     |        |                     | Console                    |
| Security Groups |                  |                                     |        |                     | Stop                       |
| /olumes         |                  |                                     |        | Rows per page: 15 💌 | – Reboot                   |
| inapshots       |                  |                                     |        |                     | Shelve                     |
| DNS             |                  |                                     |        |                     | Resize                     |
| oad Balancers   |                  |                                     |        |                     | Rebuild                    |
| edis            |                  |                                     |        |                     | Retrieve Password          |
| lemcached       |                  |                                     |        |                     | Manago Socurity Groups     |
| bject Storage   |                  |                                     |        |                     | Manage Security Groups     |
| imits           |                  |                                     |        |                     | View Networks              |
| Data Transfer   |                  |                                     |        |                     | Rename                     |
| Fransactions    |                  |                                     |        |                     | Delete                     |

| Console                | Connect to your instance just like plugging a wire from your PC to the cloud server. Check out our guide here.                                                                                                    |
|------------------------|----------------------------------------------------------------------------------------------------|
| Stop                   | Completely stop the instance, like powering off your computer.                                                                                                    |
| Reboot                 | Restart the instance, similar to clicking the restart button on your computer.                                                                                                    |
| Shelve                 | Putting your instance into storage mode. Charges are incurred only for your storage and IP address.                                                                                                    |
| Resize                 | Upgrade or downgrade your server specifications (e.g C1 to C2 or C2 to C1). Downtime is less than 5 minutes. Check out our guide here.                                                                                     |
| Rebuild                | Reformat the instance like it's fresh, wiping out all data but retaining the IP address and operating system (OS).                                                                                                    |
| Retrieve Password      | Retrieve admin passwords for Windows instances. Check out our guide here.                                                                                                    |
| Delete                 | Deleting an instance removes all your data permanently. Remember, you'll still be charged for any volumes, even if they're not attached to an instance. Make sure to delete volumes accordingly. Check out our guide here. |
| Manage Security Groups | This acts as the first layer of the firewall between your instances. You can restrict access to certain ports.                                                                                                    |

#### IP ServerOne Solutions Sdn. Bhd.

## **Data Storage and Management**

Back to Table of Contents >

|                                | VORDER                 |                       | Submit Ticket         |                   |
|--------------------------------|------------------------|-----------------------|-----------------------|-------------------|
| Dashboard                      | Malaysia (MYS1a) 👻     | Default Project 🔹     | Available Balance:    | MYR 797.57 Top Up |
| NovaCloud                      |                        |                       |                       | Back              |
| Networks                       | OVERVIEW STORAGE SEC   | CURITY GROUPS NETWORK |                       |                   |
| Public Keys<br>Security Groups | Volumes                |                       |                       |                   |
| /olumes                        | Name                   | Size Type             | Mount Point           |                   |
| Snapshots                      |                        |                       |                       |                   |
| ONS                            | volume-IPServerOneTest | 50 GIB SSD Persisi    | tent Disks A /dev/vda | Actions Y         |
| .oad Balancers                 |                        |                       |                       | Extend            |
| Redis                          |                        |                       |                       |                   |
| Memcached                      |                        |                       |                       |                   |
| Object Storage                 |                        |                       |                       |                   |
| Limits                         |                        |                       |                       |                   |
| Data Transfer                  |                        |                       |                       |                   |
| Transactions                   |                        |                       |                       |                   |

| Volume and Snapshot    | You can create a volume or snapshot for each instance. Later on, you can use it to spin up an instance (similar to cloning an instance).  |
|------------------------|----------------------------------------------------------------------------------------------------|
| Extend, Attach, Detach | Manage volumes by extending, attaching, or detaching.                                                                                     |
| Automated Backups      | NovaCloud offers free snapshot backups to protect your hourly, daily, and weekly data. Note that restoring data incurs SmartHand charges. |
| Object Storage         | Pair with our Object Storage for flexible data storage and retrieval.                                                                     |

### **Use Cases**

Back to Table of Contents >

NovaCloud is versatile and caters to various use cases, including:

- Website hosting
- Application hosting
- E-commerce
- / Databases
- / Email servers
- Mobile applications

## **Security Best Practices**

Enhance the security of your instances with these best practices:

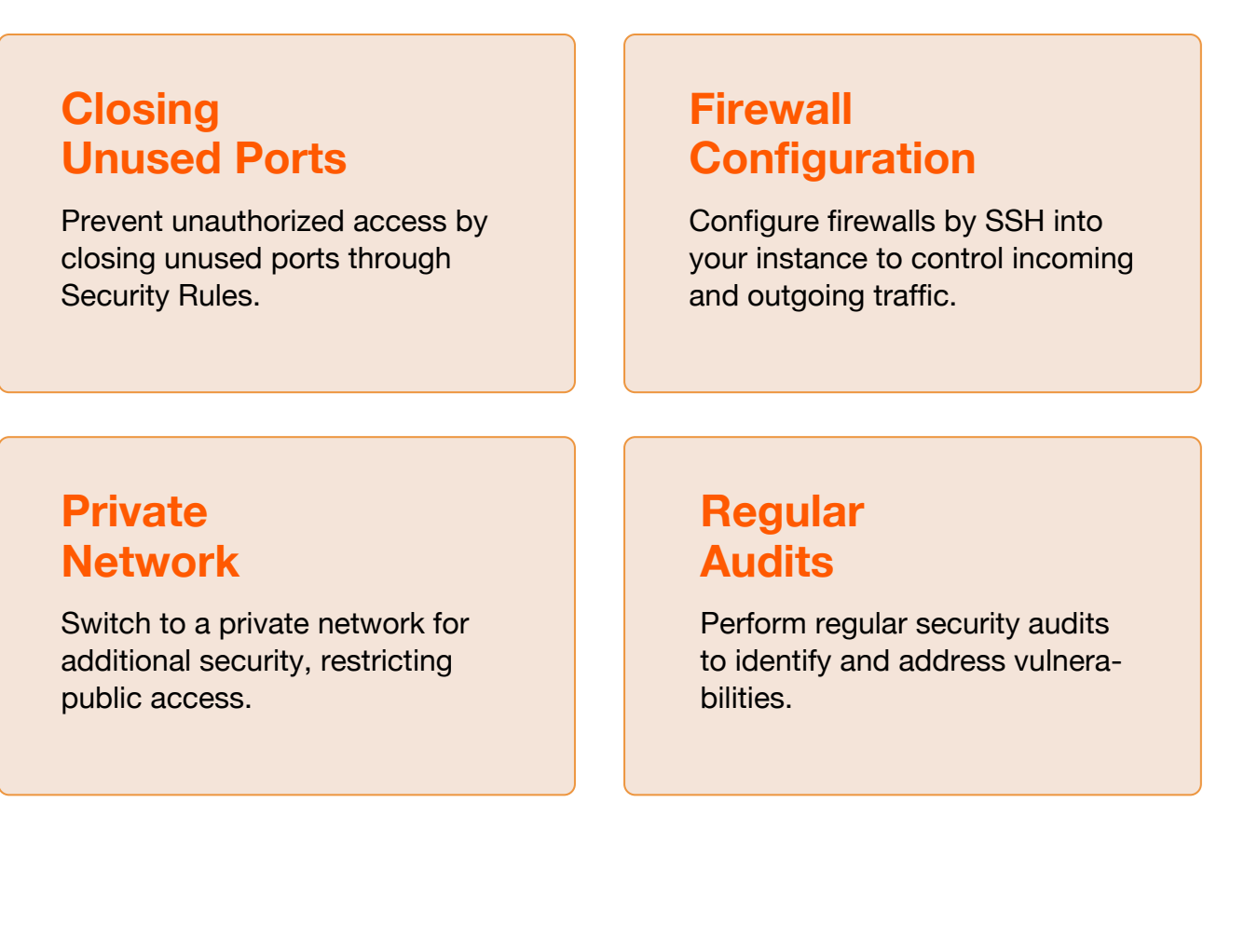

### **Advanced Features**

Explore additional NovaCloud offerings, such as:

Back to Table of Contents >

IP ServerOne

#### Load Balancer as a Service (LBaaS):

Distribute incoming traffic across multiple instances to ensure high availability and reliability. Ideal for handling varying workloads and increasing application performance. See guide here.

**Object Storage:** A scalable and secure solution for storing and retrieving large amounts of unstructured data. Ideal for backups, archives, and content distribution.

DNS Hosting: Manage your domain's DNS records efficiently, ensuring seamless connectivity to your cloud resources.

Premium China Route: Improve performance and reduce latency by directing your traffic directly to China. Manual configuration and subscription required. Contact IP ServerOne to learn more.

| 27       | ERVER ANE         | NEW ORDER |                                                                                                    | Submit Ticket |   |
|----------|-------------------|-----------|----------------------------------------------------------------------------------------------------|---------------|---|
|          | Dashboard         |           | Create New Tislat                                                                                                    |               |   |
| <u>م</u> | NovaCloud         | ~         | create New Ticket                                                                                                    |               |   |
| ۲        | My Services       | v         | Get in touch with our team by submitting a new ticket.                                                                                                    |               |   |
| B        | Billing & Payment |           | , ,                                                                                                    |               |   |
|          | Help Center       | ~         | Department *                                                                                                    |               |   |
|          | My Support Ticket |           | Sales                                                                                                    | ××            |   |
|          | Create New Ticket |           | Note: General, sales and billing services will only be available from 9.00am - 5.30pm, Monday to Friday excluding public ho<br>filmus consists 24/2 tachoical support, kindle lotters a ticket to Tachoical Support department. | lidays.       |   |
| <b>.</b> | Data Center       | ~         | n you require 200 teermean appoint, amony rouge a newer to recriminal appoint acquiriment.                                                                                                    |               |   |
| Ħ        | Calendar          |           | Do any of the following categories relate to the issue or enquiry? *                                                                                                    |               |   |
|          |                   |           | I want to know more about a product or solution                                                                                                    | ××            |   |
|          |                   |           | Subject *                                                                                                    |               |   |
|          |                   |           | Premium China Route                                                                                                    |               |   |
|          |                   |           |                                                                                                    |               |   |
|          |                   |           | Message *                                                                                                    |               | 0 |
|          |                   |           | We would like to help you. Describe your issue in detail and steps you've already taken to troubleshoot.                                                                                                    |               |   |

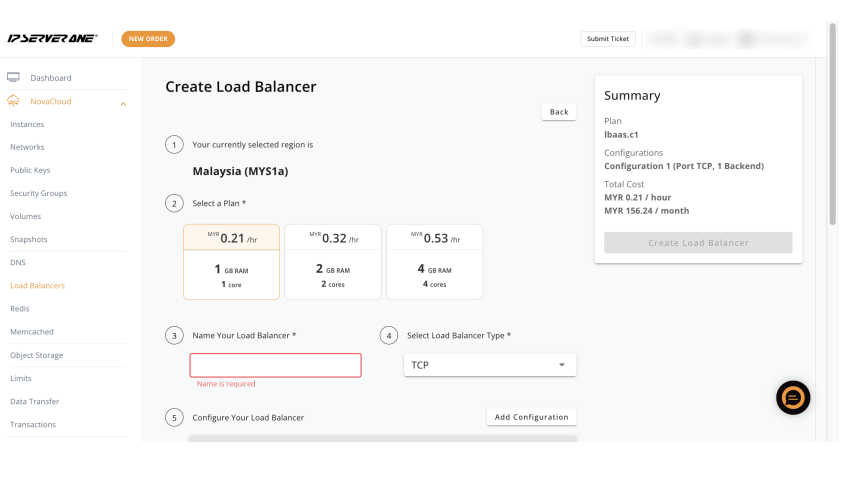

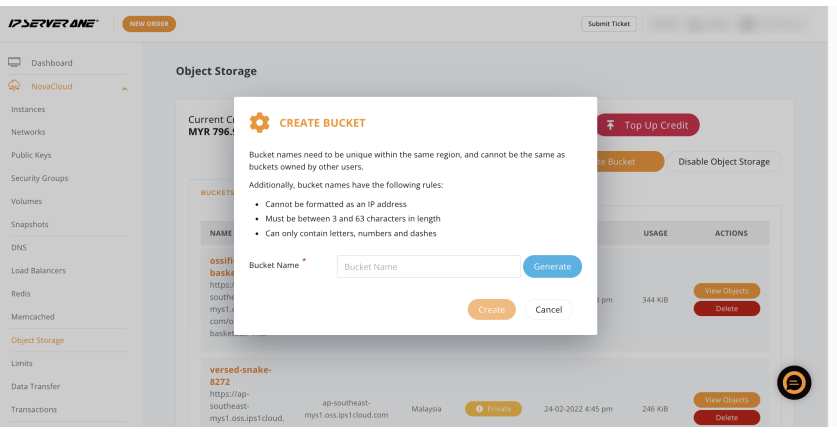

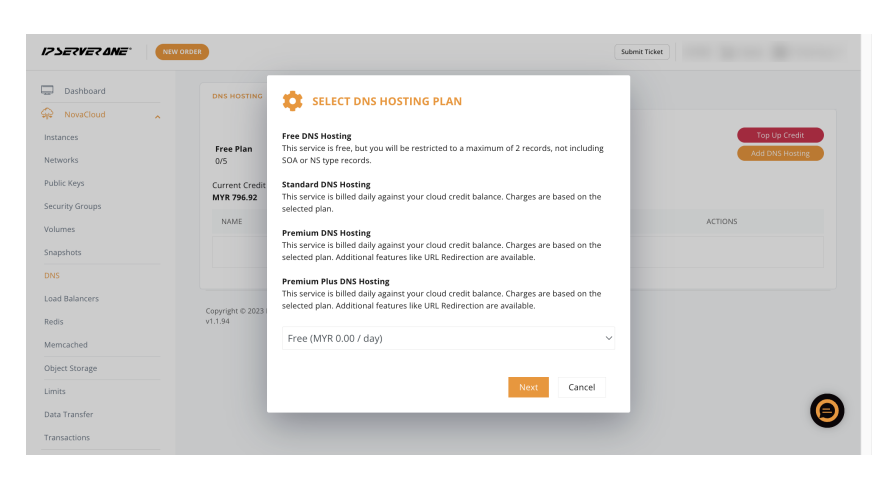

11

## **Support Assistance**

12

Back to Table of Contents >

Our support assistance is available round-the-clock at **03-2026 1688**, or you can **submit tickets** through the customer portal.

|                   | NEW ORDER |                                                                                                    | Submit Ticket            |  |
|-------------------|-----------|----------------------------------------------------------------------------------------------------|--------------------------|--|
| Dashboard         |           |                                                                                                    |                          |  |
| NovaCloud         | ~         | Create New Ticket                                                                                                    |                          |  |
| My Services       | ~         | Cat in touch with our toom bucubmitting a new ticket                                                                                                    |                          |  |
| Billing & Payment |           | Get in touch with our team by submitting a new ticket.                                                                                                    |                          |  |
| Help Center       |           |                                                                                                    |                          |  |
| My Support Ticket |           | Department *                                                                                                    |                          |  |
| Create New Ticket |           | Select or search the relevant department<br>Note: General, sales and billing services will only be available from 9.00am - 5.30pm, Monday to Friday excluding public                                                                                                    | c holidays,              |  |
| Dete Center       |           | If you require 24/7 technical support, kindly lodge a ticket to Technical Support department.                                                                                                    |                          |  |
| Calandar          | ×         |                                                                                                    |                          |  |
| Calendar          |           | How can we assist you? *                                                                                                    |                          |  |
|                   |           | I need help with                                                                                                    | ~                        |  |
|                   |           | Do any of the following categories relate to the issue or enquiry? *                                                                                                    |                          |  |
|                   |           | Select or search the issue category that relates most                                                                                                    | ~                        |  |
|                   |           |                                                                                                    |                          |  |
|                   |           | Subject *                                                                                                    |                          |  |
|                   |           | Brief summary of the issue                                                                                                    |                          |  |
|                   |           | Subject should not be empty and not more than 100 characters.                                                                                                    |                          |  |
|                   |           | The model me to help your beaches your back in second in a separate in easy taken to so                                                                                                    |                          |  |
|                   |           |                                                                                                    |                          |  |
|                   |           | Please provide necessary information pertaining to the issue/request as detailed as possible to expedite the prov<br>Attachment (0/5)                                                                                                    | cess.                    |  |
|                   |           | Please provide necessary information pertaining to the issue/request as detailed as possible to expedite the prov<br>Attachment (0/5)<br>Only the following file types are allowed: .gif, .pngjpgjogdoc., .doc., .tot., .pdf . Each file must be a maximum of 5 MB in s                                                                                                    | cess                     |  |
|                   |           | Please provide necessary information pertaining to the issue/request as detailed as possible to expedite the prov<br><b>Attachment (0/5)</b><br>Only the following file types are allowed: gif, png. jpg. jpegdoc, .docx, .txt, .pdf . Each file must be a maximum of 5 MB in s<br>Choose file                                                                                                    | cess.<br>size.<br>Browse |  |
|                   |           | Please provide necessary information pertaining to the issue/request as detailed as possible to expedite the prov<br><b>Attachment (0/5)</b><br>Only the following file types are allowed: gif. png. jpg. jpg. doc., docx., txt, pdf . Each file must be a maximum of 5 MB in s<br>Choose file                                                                                                    | cess.<br>size.<br>Browse |  |
|                   |           | Please provide necessary information pertaining to the issue/request as detailed as possible to expedite the prov<br>Attachment (0/5)<br>Only the following file types are allowed: gif, png. jpg. jpg., doc., docx, txt, pdf. Each file must be a maximum of 5 MB in s<br>Choose file<br>Select the affected service                                                                                                    | cess.<br>size.<br>Browse |  |
|                   |           | Please provide necessary information pertaining to the issue/request as detailed as possible to expedite the prov<br>Attachment ( 0 / 5 )<br>Only the following file types are allowed: gif, png, jpg, jpeg, .doc, .doc, .txt, .pdf . Each file must be a maximum of 5 MB in s<br>Choose file<br>Select the affected service<br>Select the affected service type                                                                                                    | cess.<br>size.<br>Browse |  |
|                   |           | Please provide necessary information pertaining to the issue/request as detailed as possible to expedite the prov<br>Attachment (0/5)<br>Only the following file types are allowed: gif, png. jpg. jpeg. doc, docx, txt, pdf, Each file must be a maximum of 5 MB in s<br>Choose file<br>Select the affected service<br>Select the affected service type<br>Select the service ID                                                                                                    | cess.<br>site.<br>Browse |  |
|                   |           | Please provide necessary information pertaining to the issue/request as detailed as possible to expedite the prov<br>Attachment (0/5)<br>Only the following file types are allowed: gif, png. jpg. jpgg, doc, dock, tot, pdf. Each file must be a maximum of 5 MB in s<br>Choose file<br>Select the affected service<br>Select the affected service type<br>Select the service ID                                                                                                    | cess.<br>size.<br>Browse |  |
|                   |           | Please provide necessary information pertaining to the issue/request as detailed as possible to expedite the prov<br>Attachment (0/5)<br>Only the following file types are allowed: gif, png. jpg. jpgg, doc, doc, tot, pdf. Each file must be a maximum of 5 MB in s<br>Choose file<br>Select the affected service<br>Select the affected service type<br>Select the service ID<br>CC Emails                                                                                                    | cess.<br>size.<br>Browse |  |
|                   |           | Please provide necessary information pertaining to the issue/request as detailed as possible to expedite the prov<br>Attachment (0/5)<br>Only the following file types are allowed: .gif, .png, .jpg, .jpeg, .doc, .doc, .txt, .pdf . Each file must be a maximum of 5 MB in s<br>Choose file<br>Select the affected service<br>Select the affected service type<br>Select the service iD<br>CC Emails                                                                                                    | size.                    |  |
|                   |           | Please provide necessary information pertaining to the issue/request as detailed as possible to expedite the provide necessary information pertaining to the issue/request as detailed as possible to expedite the provide necessary information pertaining to the issue/request as detailed as possible to expedite the provide to expedite the provide issue is the issue/request as detailed as possible to expedite the provide issue issue isue i | stee.                    |  |

## For extensive support, consider subscribing to our **NovaCloud Care** - a managed service by IP ServerOne.

NovaCloud Care by IP ServerOne is a managed service that optimizes your NovaCloud environment, allowing you to focus on your business. Our experts handle infrastructure management for optimal performance, security, and reliability, reducing downtime and ensuring data security. Perfect for businesses that want to leverage the cloud without the hassle of managing it.

| Category                    | Scope Description                                                                                                    |
|-----------------------------|----------------------------------------------------------------------------------------------------|
|                             | Regular kernel updates for Linux and Windows environments                                                                                                    |
| Operating System Management | *Migration fee is incurred for windows version upgrade                                                                                                    |
| Control Panel Support       | Software uptime and basic configuration support (excludes user account configuration)                                                                                                    |
|                             | Assistance with basic load balancing for applications and websites (if applicable)                                                                                                    |
| Configuration Assistance    | Assistance with security configuration for web applications and networks (if applicable)                                                                                                    |
|                             | Basic configuration assistance for firewalls, VPNs, and secured networks (if applicable)                                                                                                    |
| Vulnerability Management    | Proactive vulnerability scans conducted twice a year upon request                                                                                                    |
| SSL Certificate Management  | Professional installation of SSL certificates for servers hosted with IP ServerOne                                                                                                    |
| Data Protection             | Snapshot backup technology:         • Hourly Backup: Last 15 hours         • Daily Backup: Last 7 days         • Weekly Backup: Last 4 weeks         Snapshot restorations:         • Weekdays: RM350 per hour         • Weekends: RM700 per hour         Note: Actual restoration fees may vary based on data size and complexity of the restore process. |
| Service Monitoring          | 24×7 monitoring powered by Zabbix Monitoring System                                                                                                    |
| Support Services            | 24x7 support ticketing services                                                                                                    |

### **Additional Resources**

Access our Knowledge Base for more tutorials at ipserverone.info.

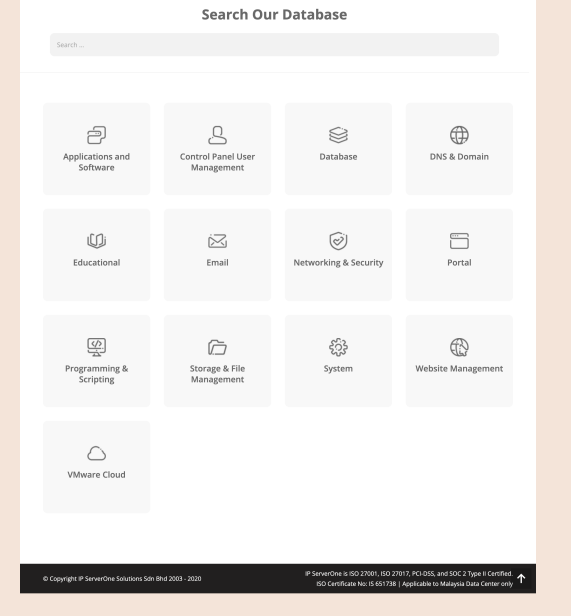

## **Tips and Tricks**

Back to Table of Contents

# Key differences between Image, Snapshot, Volume, and One-Click Application

| Aspect       | Image                                                       | Snapshot                                                                  | Volume                                                                 | Pre-installed App                                   |
|--------------|-------------------------------------------------------------|---------------------------------------------------------------------------|------------------------------------------------------------------------|-----------------------------------------------------|
| Definition   | To launch a fresh<br>new server with a<br>choice of OS      | A server is the<br>state of a system<br>at a particular<br>point in time. | A server uses an<br>existing disk and<br>easily undoes any<br>changes. | A server image with pre-installed apps and settings |
| Prerequisite | None                                                        | Have an existing<br>snapshot in<br>NovaCloud.                             | Have an existing<br>volume in Nova-<br>Cloud.                          | None                                                |
| Limitation   | Limited to the<br>template's<br>pre-configured<br>settings. | Only captures<br>disk state, not<br>entire server<br>settings.            | May not be<br>suitable for<br>booting or OS.                           | Limited to the pre-installed apps.                  |
| Use Cases    | Quick VM<br>deployment<br>with granular<br>customization    | Data backup and recovery                                                  | Data growth, cost<br>control, and<br>high-performance<br>databases     | Rapid deployment of app environments.               |

### NovaCloud Video Tutorial

Watch our NovaCloud video tutorial for a step-by-step visual guide on deploying instances using each method and accessing your cloud instances. These tutorials help make the entire process easy to follow and implement. • Watch Now

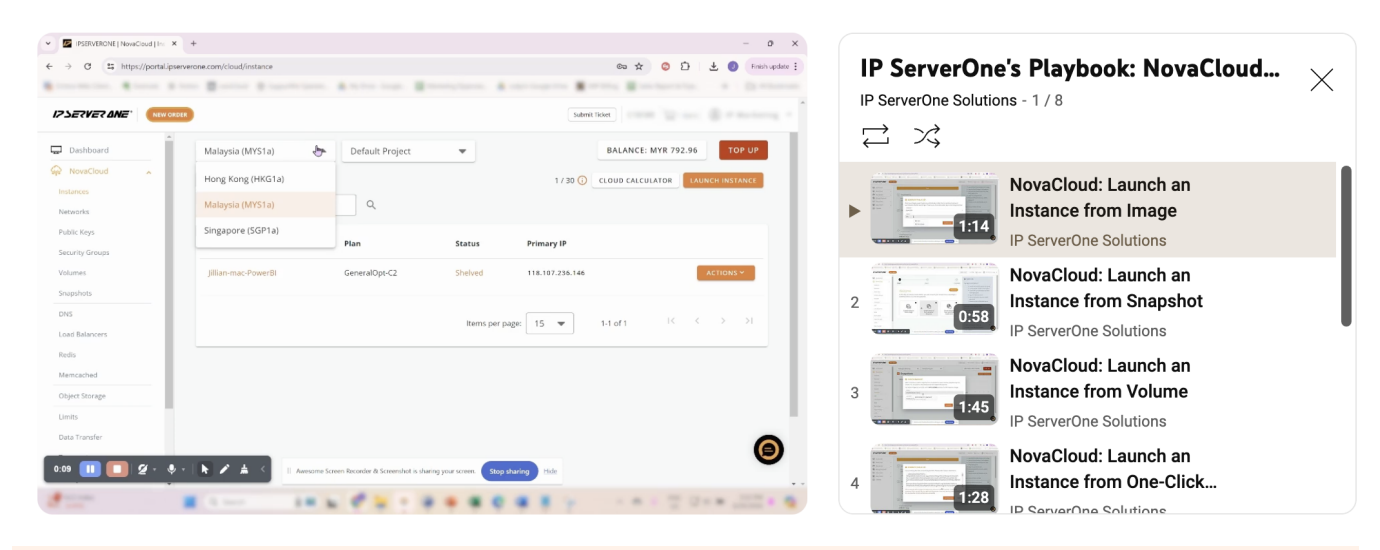

#### Note:

Use these guides as a general reference. To ensure compatibility and optimal configuration, we strongly recommend reviewing your service or application requirements, such as resources, firewall or security rules, and more.

### **Stay Connected**

Follow us on social media and subscribe to our newsletter for updates.

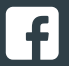

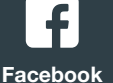

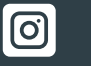

Instagram

in LinkedIn

News

### Feedback

Your feedback is essential for improving your cloud journey. Share your concerns or suggestions at marketing@ipserverone.com.

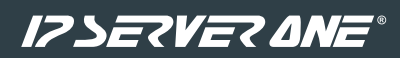

### IPServerOne Solutions Sdn. Bhd. (200701042108)

Unit 21-03, Level 21, IMAZIUM, No. 8, Jalan SS21/37, Damansara Uptown, 47400 Petaling Jaya, Selangor Darul Ehsan. T. +603 2026 1688

E. sales@ipserverone.com

https://www.ipserverone.com/